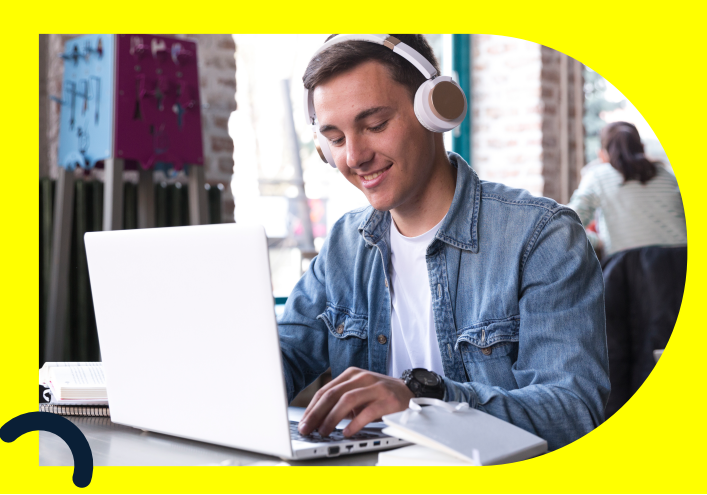

# Ingreso al curso: Cuidado de la Voz - SST "Oracle"

#### Paso a paso

### Ingresar al sitio web

Por favor ingrese al enlace Aplicaciones Oracle **(oraclecloud.com)** o a la página web de la **Dirección de Gestión Humana y Desarrollo Organizacional** (clic en Autoservicio Uniandes) e inicie sesión con su cuenta institucional.

Accesos rápidos

2 ERP

Dar clic en la parte superior izquierda del sitio web (ERP).

| = Dissandes |   |                                       |                                                                                                    |  |
|-------------|---|---------------------------------------|----------------------------------------------------------------------------------------------------|--|
| Bienvenido, | 0 |                                       |                                                                                                    |  |
|             |   | ¡Tiene una nueva<br>página de inicio! | Abrain com el Band ce nece a con el logo de la conspañía.<br>Pueda seguit acondereita a esta alapía d'aca ella, aniectore 10<br>panel de central en el neci de conspañía. |  |

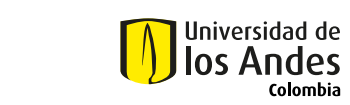

En el apartado "Yo" seleccione el icono de "Aprendizaje".

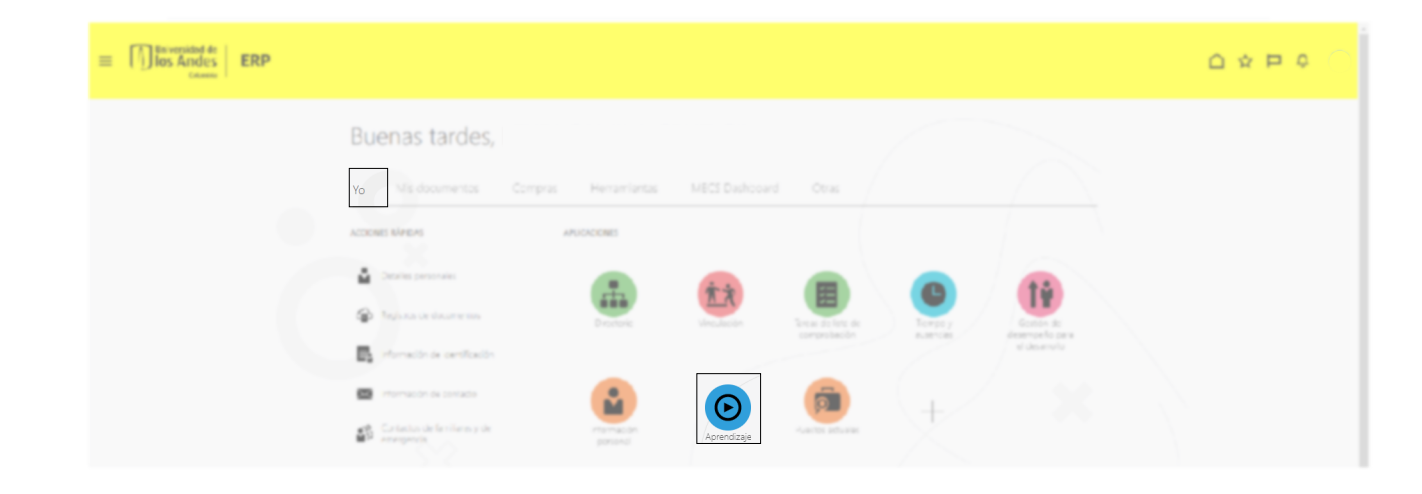

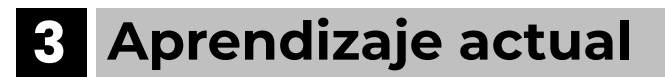

Identifique la sección "Aprendizaje actual" e ingrese.

| = Dissential de ERP |                                                                                                |                                                                                                    |                                                              |  |
|---------------------|------------------------------------------------------------------------------------------------|----------------------------------------------------------------------------------------------------|--------------------------------------------------------------|--|
| < Aprendizaje       |                                                                                                |                                                                                                    |                                                              |  |
|                     | broochasta al Bhalls dal adarwerte de aparech<br>Brancar est                                   | oje o bar polskima cione de la decolpción , e el número del enemeros d<br>elecreantes che apromotizaje | k aporrélagie para bascarie en el católogie de aprovelación. |  |
|                     | <b>O</b><br>Aprendizaje vencido                                                                | 0<br>Acrendicaje obligatorio                                                                           | 0,84<br>Fores de aprendizaje de este año                     |  |
|                     | Aprendizaje actual<br>Ver todas las inscripciones vencidas,<br>en curso, futuras y pendientes. | Ver taanscripcide<br>Ver taanscripcide<br>Ver taalse vij andeplanes en<br>speedings                    | er<br>Arradoruntea de<br>sources                             |  |

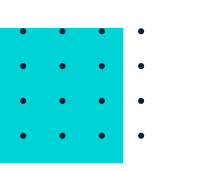

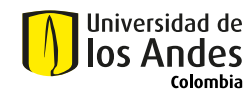

### 4 Acceder al curso

Allí encontrará los cursos en los que está inscrito, junto con la disponibilidad de los cursos de SST. Seleccione "Cuidado de la voz".

| Universidad de<br>Ios Andes<br>Celombia |                                                                                             |                                                         |  |
|-----------------------------------------|---------------------------------------------------------------------------------------------|---------------------------------------------------------|--|
| Aprendizaj                              | e actual                                                                                    |                                                         |  |
|                                         | Inscripciones                                                                               |                                                         |  |
|                                         | Buscar por título de elemento di 🔍 Mostrar filtros                                          | $igwedge \ \ \ \ \ \ \ \ \ \ \ \ \ \ \ \ \ \ \$         |  |
|                                         | Bienvenida Institucional<br>Curso<br>En curso<br>Inscrito por Dirección Gestión Humana y DO | Inscrito el 2023-11-03, Esfuerzo esperado 1 hora $\sim$ |  |
|                                         | Cuidado de la voz<br>Curso<br>No inclado<br>Inscrito por Dirección Gestión Humana y DO      | Inscrito el 2023-10-25, Esfuerzo esperado 1 hora $\sim$ |  |

## **5** Desarrollo del curso

Al ingresar al curso encontrará el contenido que debe realizar.

| <b>〈</b> Cuidado de la voz |                                                                                                    |                               |                                 | Accione |
|----------------------------|----------------------------------------------------------------------------------------------------|-------------------------------|---------------------------------|---------|
|                            | Estado de finalización<br>Buzcar                                                                                                    |                               | ^                               |         |
|                            | No iniciada: Un intento permitido.     Cuidado de la voz Obligatorios     SCOBM 1.2     Curso cuidado de la voz     Esfuerzo esperado     1 hora | Puntuación para aprobar<br>80 | Ver por todas las actividades v |         |
|                            | Ofertas seleccionadas<br>No planificada Principal<br>Español<br>Ver detalles                                                                     | No iniciada                   | + Agregar  Retirar              |         |

Si tiene dudas sobre qué cursos realizar, puede comunicarse con el área de Seguridad y Salud en el Trabajo al correo **sst@uniandes.edu.co** o las **extensiones 2590 / 2296**.

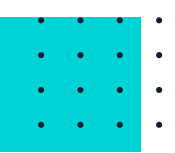

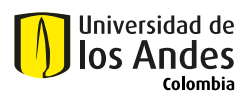

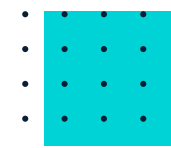